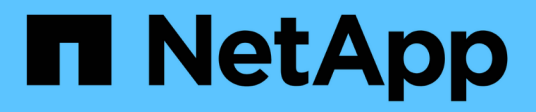

# **Configure ONTAP tools**

ONTAP tools for VMware vSphere 9.12

NetApp June 11, 2024

This PDF was generated from https://docs.netapp.com/us-en/ontap-tools-vmware-vsphere-912/configure/concept\_workflow\_for\_configuring\_the\_unified\_appliance.html on June 11, 2024. Always check docs.netapp.com for the latest.

# **Table of Contents**

| Configure ONTAP tools                                                            | 1 |
|----------------------------------------------------------------------------------|---|
| Workflow for configuring ONTAP tools                                             | 1 |
| Configure ESXi settings                                                          | 1 |
| Configure guest operating systems                                                | 4 |
| Requirements for registering ONTAP tools in multiple vCenter Servers environment | 7 |
| Configure the ONTAP tools preferences file                                       | 8 |
| Configure storage systems                                                        | 1 |
| Configure user roles and privileges                                              | 6 |
| Configure storage capability profiles                                            | 7 |
| Configure datastores                                                             | 3 |

# **Configure ONTAP tools**

# Workflow for configuring ONTAP tools

Configuring ONTAP tools involves configuring your storage systems, creating a storage capability profile, provisioning the datastore, and optionally configuring SRA for disaster recovery.

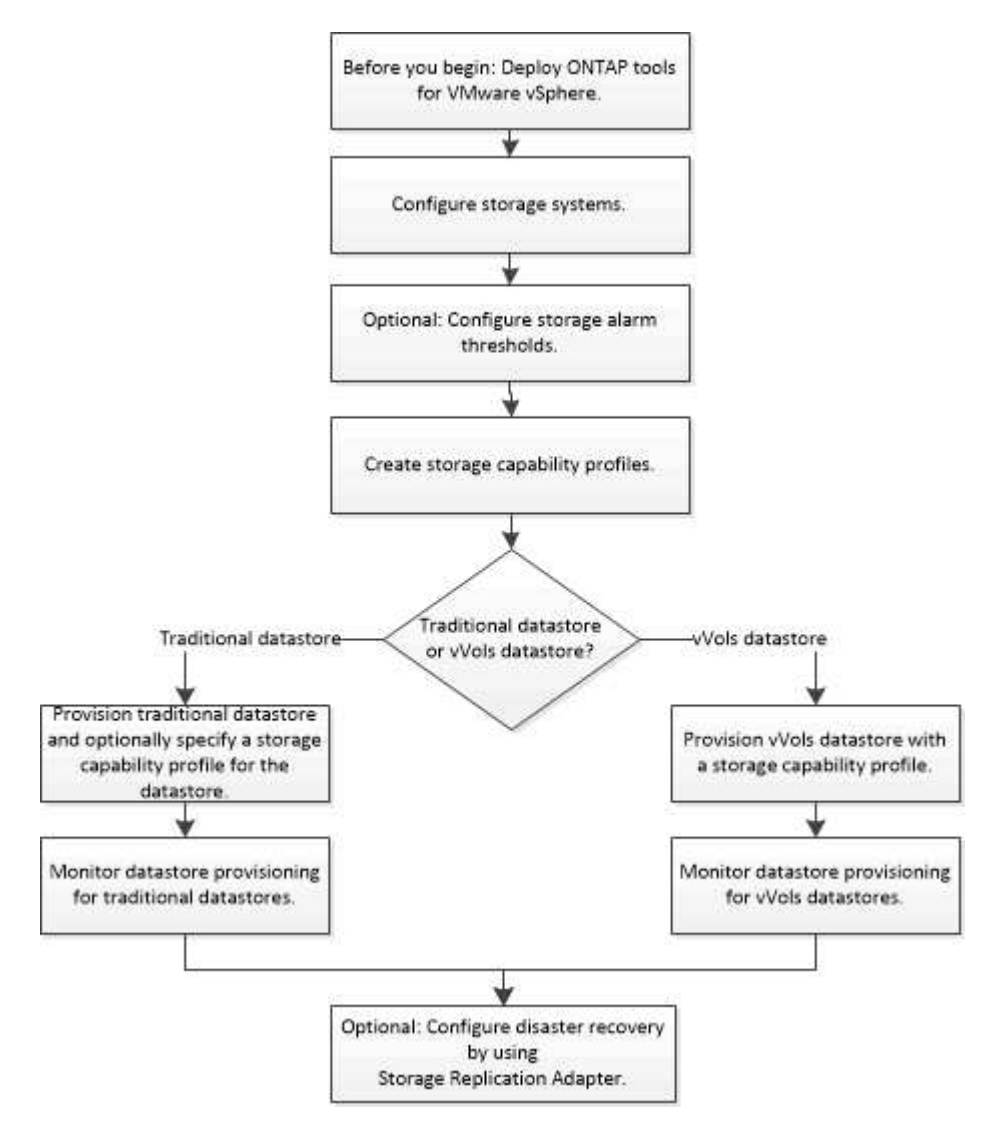

# **Configure ESXi settings**

## Configure ESXi server multipathing and timeout settings

ONTAP tools for VMware vSphere checks and sets the ESXi host multipath settings and HBA timeout settings that work best with NetApp storage systems.

## About this task

This process might take a long time, depending on your configuration and system load. The task progress is displayed in the Recent Tasks panel. As the tasks are completed, the host status Alert icon is replaced by the

Normal icon or the Pending Reboot icon.

### Steps

- 1. From the VMware vSphere Web Client Home page, click **Hosts and Clusters**.
- 2. Right-click a host, and then select **Actions > NetApp ONTAP tools > Set Recommended Values**.
- 3. In the NetApp Recommended Settings dialog box, select the values that work best with your system.

The standard, recommended values are set by default.

| Set Recommended Values                                                                                                    | ×                |
|----------------------------------------------------------------------------------------------------|------------------|
| HEA/CNA Adapter Settings<br>Sets the recommended HBA timeout settings for NetApp storage systems. MPIO Settings                                                                                                    |                  |
| Configures preferred paths for NetApp storage systems. Determines which of the available path<br>optimized paths (as opposed to non-optimized paths that traverse the interconnect cable), and s<br>preferred path to one of those paths. | s are<br>ets the |
| ✓ NFS Settings<br>Sets the recommended NFS Heartbeat settings for NetApp storage systems.                                                                                                    |                  |
|                                                                                                    |                  |

4. Click OK.

## ESXi host values set using ONTAP tools

You can set timeouts and other values on the ESXi hosts using ONTAP tools for VMware vSphere to ensure best performance and successful failover. The values that ONTAP tools sets are based on internal NetApp testing.

You can set the following values on an ESXi host:

#### ESXi advanced configuration

#### VMFS3.HardwareAcceleratedLocking

You should set this value to 1.

VMFS3.EnableBlockDelete

You should set this value to 0.

#### **NFS** settings

#### Net.TcpipHeapSize

Set this value to 32.

#### Net.TcpipHeapMax

Set this value to 1024MB.

#### NFS.MaxVolumes

Set this value to 256.

#### NFS41.MaxVolumes

Set this value to 256.

#### NFS.MaxQueueDepth

Set this value to 128 or higher to avoid queuing bottlenecks.

#### NFS.HeartbeatMaxFailures

Set this value to 10 for all NFS configurations.

#### NFS.HeartbeatFrequency

Set this value to 12 for all NFS configurations.

#### NFS.HeartbeatTimeout

Set this value to 5 for all NFS configurations.

#### **FC/FCoE** settings

#### · Path selection policy

Set this value to "RR" (round robin) when FC paths with ALUA are used.

Set this value to "FIXED" for all other configurations.

Setting this value to "RR" helps to provide load balancing across all of the active/optimized paths. The value "FIXED" is used for older, non-ALUA configurations and helps to prevent proxy I/O.

#### Disk.QFullSampleSize

Set this value to 32 for all configurations. Setting this value helps to prevent I/O errors.

#### Disk.QFullThreshold

Set this value to 8 for all configurations. Setting this value helps prevent I/O errors.

#### Emulex FC HBA timeouts

Use the default value.

## QLogic FC HBA timeouts

Use the default value.

## **iSCSI** settings

## Path selection policy

Set this value to "RR" for all iSCSI paths.

Setting this value to "RR" helps to provide load balancing across all of the active/optimized paths.

## Disk.QFullSampleSize

Set this value to 32 for all configurations. Setting this value helps to prevent I/O errors.

## Disk.QFullThreshold

Set this value to 8 for all configurations. Setting this value helps prevent I/O errors.

# **Configure guest operating systems**

## Configure guest operating system scripts

The ISO images of the guest operating system (OS) scripts are mounted on ONTAP® tools for VMware vSphere server. To use the guest OS scripts to set the storage timeouts for virtual machines, you must mount the scripts from the vSphere Client.

| Operating System Type | 60-second timeout settings                                                                                | 190-second timeout settings                                                                                   |
|-----------------------|----------------------------------------------------------------------------------------------------|----------------------------------------------------------------------------------------------------|
| Linux                 | https:// <appliance_ip>:8143/vsc/pu<br/>blic/writable/linux_gos_timeout-<br/>install.iso</appliance_ip>   | https:// <appliance_ip>:8143/vsc/pu<br/>blic/writable/linux_gos_timeout_190<br/>-install.iso</appliance_ip>   |
| Windows               | https:// <appliance_ip>:8143/vsc/pu<br/>blic/writable/windows_gos_timeout.<br/>iso</appliance_ip>         | https:// <appliance_ip>:8143/vsc/pu<br/>blic/writable/windows_gos_timeout<br/>_190.iso</appliance_ip>         |
| Solaris               | https:// <appliance_ip>:8143/vsc/pu<br/>blic/writable/solaris_gos_timeout-<br/>install.iso</appliance_ip> | https:// <appliance_ip>:8143/vsc/pu<br/>blic/writable/solaris_gos_timeout_1<br/>90-install.iso</appliance_ip> |

You should install the script from the copy of the VSC instance that is registered to the vCenter Server (ELM) that manages the virtual machine. If your environment includes multiple vCenter Servers, you should select the instance that contains the virtual machine for which you want to set the storage timeout values.

You should log in to the virtual machine, and then run the script to set the storage timeout values.

## Set timeout values for Windows guest operating systems

The guest operating system (OS) timeout scripts set the SCSI I/O timeout settings for Windows guest operating systems. You can specify either a 60-second timeout or a 190-second timeout. You must reboot the Windows guest OS for the settings to take effect.

## What you will need

You must have mounted the ISO image containing the Windows script.

## Steps

- 1. Access the console of the Windows virtual machine, and log in to an account with Administrator privileges.
- 2. If the script does not automatically start, open the CD drive, and then run the windows\_gos\_timeout.reg script.

The Registry Editor dialog is displayed.

3. Click Yes to continue.

The following message is displayed:

```
The keys and values contained in 'D:\windows_gos_timeout.reg' have been successfully added to the registry.`
```

- 4. Reboot the Windows guest OS.
- 5. Unmount the ISO image.

## Set timeout values for Solaris guest operating systems

The guest operating system (OS) timeout scripts set the SCSI I/O timeout settings for Solaris 10. You can specify either a 60-second timeout or a 190-second timeout.

## What you will need

You must have mounted the ISO image containing the Solaris script.

## Steps

- 1. Access the console of the Solaris virtual machine, and log in to an account with root privileges.
- 2. Run the solaris\_gos\_timeout-install.sh script.

For Solaris 10, a message similar to the following is displayed:

Setting I/O Timeout for /dev/s-a - SUCCESS!

3. Unmount the ISO image.

## Set timeout values for Linux guest operating systems

The guest operating system (OS) timeout scripts set the SCSI I/O timeout settings for versions 4, 5, 6, and 7 of Red Hat Enterprise Linux and versions 9, 10, and 11 of SUSE Linux Enterprise Server. You can specify either a 60-second timeout or a 190-second timeout. You must run the script each time you upgrade to a new version of Linux.

## What you will need

You must have mounted the ISO image containing the Linux script.

## Steps

- 1. Access the console of the Linux virtual machine, and log in to an account with root privileges.
- 2. Run the linux\_gos\_timeout-install.sh script.

For Red Hat Enterprise Linux 4 or SUSE Linux Enterprise Server 9, a message similar to the following is displayed:

Restarting udev... this may take a few seconds.

Setting I/O Timeout (60s) for /dev/sda - SUCCESS!

For Red Hat Enterprise Linux 5, Red Hat Enterprise Linux 6, and Red Hat Enterprise Linux 7 a message similar to the following is displayed:

patching file /etc/udev/rules.d/50-udev.rules

Hunk #1 succeeded at 333 (offset 13 lines).

Restarting udev... this may take a few seconds.

```
Starting udev: [ OK ]
```

Setting I/O Timeout (60s) for /dev/sda - SUCCESS!

For SUSE Linux Enterprise Server 10 or SUSE Linux Enterprise Server 11, a message similar to the following is displayed:

```
patching file /etc/udev/rules.d/50-udev-default.rules
```

Hunk #1 succeeded at 114 (offset 1 line).

Restarting udev ... this may take a few seconds.

Updating all available device nodes in /dev: done

3. Unmount the ISO image.

# Requirements for registering ONTAP tools in multiple vCenter Servers environment

If you are using ONTAP tools for VMware vSphere in an environment where a single VMware vSphere HTML5 client is managing multiple vCenter Server instances, you must register one instance of ONTAP tools with each vCenter Server so that there is a 1:1 pairing between ONTAP tools and the vCenter Server. Doing this enables you to manage all of the servers running vCenter 7.0 or later in both linked mode and non-linked mode from a single vSphere HTML5 client.

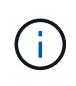

If you want to use ONTAP tools with a vCenter Server, then you must have set up or registered one ONTAP tools instance for every vCenter Server instance that you want to manage. Each registered ONTAP tools instance must be of the same version.

Linked mode is installed automatically during the vCenter Server deployment. Linked mode uses Microsoft Active Directory Application Mode (ADAM) to store and synchronize data across multiple vCenter Server systems.

Using the vSphere HTML5 client to perform ONTAP tools tasks across multiple vCenter Servers requires the following:

• Each vCenter Server in the VMware inventory that you want to manage must have a single ONTAP tools server registered with it in a unique 1:1 pairing.

For example, you can have ONTAP tools server A registered to vCenter Server A, ONTAP tools server B registered to vCenter Server B, ONTAP tools server C registered to vCenter Server C, and so on.

You cannot have ONTAP tools server A registered to both vCenter Server A and vCenter Server B.

If a VMware inventory includes a vCenter Server that does not have a ONTAP tools server registered to it, but there are one or more vCenter Servers that are registered with ONTAP tools, then you can view the instances of ONTAP tools and perform ONTAP tools operations for the vCenter Servers that have ONTAP tools registered.

• You must have the ONTAP tools-specific View privilege for each vCenter Server that is registered to the single sign-on (SSO).

You must also have the correct RBAC permissions.

When you are performing a task that requires you to specify a vCenter Server, the **INSTANCE** selector at the top left corner of the screen displays the available vCenter Servers in alphanumeric order. The default vCenter Server is always the first server in the drop-down list.

If the location of the storage is known (for example, when you use the Provisioning wizard and the datastore is on a host managed by a specific vCenter Server), the vCenter Server list is displayed as a read-only option. This happens only when you use the right-click option to select an item in the vSphere Web Client.

ONTAP tools warns you when you attempt to select an object that it does not manage.

You can filter storage systems based on a specific vCenter Server from the ONTAP tools summary page. A summary page appears for every ONTAP tools instance that is registered with a vCenter Server. You can manage the storage systems that are associated with a specific ONTAP tools instance and vCenter Server, but you should keep the registration information for each storage system separate if you are running multiple instances of ONTAP tools.

# Configure the ONTAP tools preferences file

## Set IPv4 or IPv6 using the preferences file

The preferences files contain settings that control ONTAP tools for VMware vSphere operations. Under most circumstances, you do not have to modify the settings in these files. It is helpful to know which preference files Virtual Storage Console (VSC) uses.

VSC has several preference files. These files include entry keys and values that determine how VSC performs various operations. The following are some of the preference files that VSC uses:

/opt/netapp/vscserver/etc/kamino/kaminoprefs.xml

/opt/netapp/vscserver/etc/vsc/vscPreferences.xml

You might have to modify the preferences files in certain situations. For example, if you use iSCSI, or NFS and the subnet is different between your ESXi hosts and your storage system, you have to modify the preferences files. If you do not modify the settings in the preferences file, datastore provisioning fails because VSC cannot mount the datastore.

There is a new option added to the preference file kaminoprefs.xml that you can set to enable support for IPv4 or IPv6 for all storage systems added to VSC.

• The default.override.option.provision.mount.datastore.address.family parameter has been added to the kaminoprefs.xml preference file to set a preferred data LIF protocol for datastore provisioning.

This preference is applicable for all of the storage systems added to VSC.

- The values for the new option are IPv4, IPv6, and NONE.
- By default the value is set to NONE.

| Value | Description                                                                                                    |
|-------|----------------------------------------------------------------------------------------------------|
| NONE  | <ul> <li>Provisioning happens using the same IPv6 or<br/>IPv4 address type of data LIF as the type of<br/>cluster or SVM management LIF used for adding<br/>the storage.</li> </ul>          |
|       | <ul> <li>If the same IPv6 or IPv4 address type of data LIF<br/>is not present in the SVM, then the provisioning<br/>happens through the other type of data LIF, if<br/>available.</li> </ul> |
| IPv4  | <ul> <li>Provisioning happens using the IPv4 data LIF in<br/>the selected SVM.</li> </ul>                                                                                                    |
|       | <ul> <li>If the SVM does not have an IPv4 data LIF, then<br/>the provisioning happens through the IPv6 data<br/>LIF, if it is available in the SVM.</li> </ul>                               |
| IPv6  | <ul> <li>Provisioning happens using the IPv6 data LIF in<br/>the selected SVM.</li> </ul>                                                                                                    |
|       | <ul> <li>If the SVM does not have an IPv6 data LIF, then<br/>the provisioning happens through the IPv4 data<br/>LIF, if it is available in the SVM.</li> </ul>                               |

To configure the IPv4 or IPv6 using the user interface, see the following sections:

- Add different subnets
- Enable datastore mounting across different subnets

## Add different subnets

You can use the ONTAP tools interface or REST APIs to add different subnets of ESXi hosts. This enables you to either allow or restrict the subnets for datastore mount operation after provisioning storage systems. If you do not add subnets of ESXi hosts then ONTAP tools blocks datastore mount operation for those subnets.

## Steps

- 1. Log in to your vCenter Server instance and access ONTAP tools.
- 2. On the homepage, click Settings > Manage Subnet Access.
- 3. In the Manage Subnet Access dialog box, click **Selected** option in Allowed subnets for NFS Subnets Access.
- 4. Enter the values for the required subnets, and then click ADD.
- 5. Select either None or Selected for Restricted subnets.
- 6. Repeat the above steps for iSCSI Subnets Access, and click **Apply**.

## Enable datastore mounting across different subnets

If you use iSCSI or NFS and the subnet is different between your ESXi hosts and your storage system, you have to modify the ONTAP tools for VMware vSphere preferences files. If you do not modify the preferences file, then datastore provisioning fails because Virtual Storage Console (VSC) cannot mount the datastore.

## About this task

When datastore provisioning fails, ONTAP tools for VMware vSphere Logs the following error messages:

'Unable o continue. No ip addresses found when cross-referencing kernel ip addresses and addresses on the controller. Unable to find a matching network to NFS mount volume to these hosts.'

#### Steps

- 1. Log in to your vCenter Server instance.
- 2. Launch the maintenance console using your unified appliance virtual machine.

Maintenance Console of ONTAP tools for VMware vSphere

- 3. Enter 4 to access the Support and Diagnostics option.
- 4. Enter 2 to access the Access Diagnostic Shell option.
- 5. Enter vi /opt/netapp/vscserver/etc/kamino/kaminoprefs.xml to update the kaminoprefs.xml file.
- 6. Update the kaminoprefs.xml file.

| If you use… | Do this                                                                                                    |
|-------------|----------------------------------------------------------------------------------------------------|
| iSCSI       | Change the value of the entry key<br>default.allow.iscsi.mount.networks from<br>ALL to the value of your ESXi host networks. |
| NFS         | Change the value of the entry key<br>default.allow.nfs.mount.networks from<br>ALL to the value of your ESXi host networks.   |

The preferences file includes sample values for these entry keys.

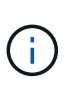

The value "ALL" does not mean all networks. The "ALL" value enables all of the matching networks, between the host and the storage system, to be used for mounting datastores. When you specify host networks, then you can enable mounting only across the specified subnets.

7. Save and close the kaminoprefs.xml file.

## Regenerate an SSL certificate for Virtual Storage Console

The SSL certificate is generated when you install ONTAP tools. The distinguished name

(DN) that is generated for the SSL certificate might not be a common name (CN) that the client machines recognize. By changing the keystore and private key passwords, you can regenerate the certificate and create a site-specific certificate.

## About this task

You can enable remote diagnostic using the maintenance console and generate site-specific certificate.

Virtual Storage Console: Implementing CA signed certificates

## Steps

- 1. Log in to the maintenance console.
- 2. Enter 1 to access the Application Configuration menu.
- 3. In the Application Configuration menu, enter 3 to stop the VSC service.
- 4. Enter 7 to regenerate SSL certificate.

# Configure storage systems

## **Overview of storage systems for ONTAP tools**

You should add storage systems to ONTAP tools and set default credentials, if required, by using the ONTAP tools interface.

ONTAP tools for VMware vSphere provides a single mechanism to discover storage systems and to set the storage credentials. The credentials provide the ONTAP permissions that are required to enable ONTAP tools users to perform tasks by using the storage systems.

Before ONTAP tools can display and manage the storage resources, ONTAP tools must discover the storage systems. As part of the discovery process, you must supply the ONTAP credentials for your storage systems. These are the privileges (or roles) that are associated with the user name and password pair that is assigned to each storage system. These user name and password pairs use ONTAP role-based access control (RBAC) and must be set up from within ONTAP. You cannot change these credentials from within ONTAP tools. You can define ONTAP RBAC roles by using ONTAP System Manager.

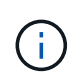

If you log in as an administrator, you automatically have all of the privileges for that storage system.

When you add a storage system to ONTAP tools, you must supply an IP address for the storage system and the user name and password pair that is associated with that system. You can set up default credentials that ONTAP tools will use during the storage system discovery process, or you can manually enter credentials when the storage system is discovered. The details of the storage system that is added to ONTAP tools are automatically pushed to the extensions that you enable in your deployment. You do not have to manually add storage to VASA Provider and Storage Replication Adapter (SRA). Both ONTAP tools and SRA support the addition of credentials at the cluster level and storage virtual machine (SVM) level. VASA Provider supports only cluster-level credentials for adding storage systems. When you add a storage system any communication between ONTAP tools plug-in and the storage system should be mutually authenticated.

If your environment includes multiple vCenter Server instances, when you add a storage system to ONTAP tools from the Storage Systems page, the Add Storage System dialog box displays a vCenter Server box where you can specify to which vCenter Server instance the storage system is to be added. If you add a

storage system by right-clicking a datacenter name, you do not have the option to specify a vCenter Server instance because the server is already associated with that datacenter.

Discovery happens in one of the following ways. In each case, you must supply credentials for any newly discovered storage system.

- When the ONTAP tools service starts, ONTAP tools begins its automatic background discovery process.
- You can click the REDISCOVER All button in the Storage Systems page, or on a host or datacenter to select it from the Actions menu (Actions > Netapp ONTAP tools > Update Host and Storage Data).
   You can also click DISCOVER on the Getting Started tab of the 'Overview' section.

All of the ONTAP tools features require specific permissions to perform tasks. You can limit what users can do based on the credentials that are associated with the ONTAP role. All of the users that have the same storage system user name and password pair share the same set of storage system credentials and can perform the same operations.

## Add storage systems

You can manually add storage system to Virtual Storage Console (VSC).

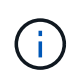

If ONTAP cluster is SAML enabled, communication with ONTAP is done with basic authentication.

## About this task

Each time you start Virtual Storage Console (VSC) or select the **REDISCOVER All** option, VSC automatically discovers the available storage systems.

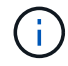

vVol datastores are not supported on direct SVM.

#### Steps

- 1. Add a storage system to VSC by using either one of the options in the ONTAP tools home page:
  - Click Storage Systems > Add. or
  - Click **Overview > Getting Started**, and then click **ADD** button under Add Storage System.
- 2. In the **Add Storage System** dialog box, enter the management IP address and credentials for that storage system.

When you add a storage system any communication between ONTAP tools plug-in and the storage system should be mutually authenticated.

You can also add storage systems using the IPv6 address of the cluster or SVM.

When you add storage from the VSC Storage System page, specify the vCenter Server instance where the storage is located. The Add Storage System dialog box provides a drop-down list of the available vCenter Server instances. VSC does not display this option if you are adding storage to a datacenter that is already associated with a vCenter Server instance.

NOTE:

 From ONTAP tools 9.12 release onwards all ONTAP storage systems communication happens through certificate based authentication.

- The traditional datastore actions like Delete, Resize, and Mount are not allowed when either of the client or cluster certificate is not valid.
- The vVol datastore actions like Expand Storage, Mount datastore are not allowed when either of the client or cluster certificate is not valid.
- Actions like Delete, Remove Storage, and Edit Properties are allowed as these actions does not require ONTAP communication.
- To add storage system with SVM scoped user, the storage system cluster admin has to edit the user and add authentication method **Certificate** to the Applications HTTP and ONTAPI.

In the advanced options, there are two ways to upload the ONTAP Cluster Certificate:

- 1. Automatically fetch Automatically fetches the certificates.
- 2. **Manually upload** You need to manually browse to the location where the certificate is located and upload the certificate.
- 3. Click **OK** after you have added all of the required information.

Authorize Cluster Certificate pop-up appears.

4. Click on Show certificate to view the certificate details. Click Yes to add the storage system

## Modify storage systems

Use the following procedure to modify the storage systems.

## Steps

- 1. From the NetApp ONTAP tools select Storage systems.
- 2. Click on the Storage system **Available action** (three vertical dots) button where you want to update the certificate.
- 3. Select Modify.

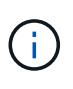

It is recommended that before the cluster or the client certificate expires, you get the renewed certificate from ONTAP or generate the client certificate from the ONTAP tools for VMware vSphere.

4. In the **Modify Storage system** window, in the **Upload Certificate** field, **Browse** to the location where the ONTAP certificate is stored and upload the certificate.

For Cluster certificate:

- If you have modified the cluster certificate on the ONTAP, you need to upload the modified certificate to the ONTAP tools manually. This is a mandatory step.
- When the cluster certificate has expired, status of the storage system changes to cluster Certificate Expired. When the cluster certificate expires, the storage admin needs to generate the new certificate on the ONTAP side. The **Modify Storage system** window automatically fetches the cluster certificate from ONTAP storage and you need to authorize the cluster certificate.
- 5. When the client certificate has expired, status of the storage system changes to Client Certificate Expired.

If client certificate has expired, in the **Modify Storage system** window, select **Generate a new client certificate for ONTAP** option to regenerate the certificate.

Once the certificates are installed the communication with ONTAP is restored.

## **Update certificate**

You need to update the certificate when the client or cluster certificate is about to expire or has expired, or when the cluster certificate is manually altered. When either the client or the cluster certificate expires or does not match, communication with the ONTAP system is discontinued.

Cluster certificate is the server certificate that is generated on the ONTAP side by the storage admin. Client certificate can be generated in the ONTAP tools. When the cluster certificate expires, the storage admin needs to generate the new certificate on the ONTAP side. The Modify Storage system window automatically fetched the cluster certificate from ONTAP storage, and you need to authorize the cluster certificate.

When the certificate is about to expire or if it has already expired follow the procedure in Modify storage systems section to update the certificate.

## Discover storage systems and hosts

When you first run Virtual Storage Console (VSC) in a vSphere Client, VSC discovers the ESXi hosts, their LUNs and NFS exports, and the NetApp storage systems that own those LUNs and exports.

## What you will need

- All of the ESXi hosts must be powered on and connected.
- All the storage virtual machines (SVMs) to be discovered must be running, and each cluster node must have at least one data LIF configured for the storage protocol in use (NFS, iSCSI, FC, or NVMe/FC).

## About this task

You can discover new storage systems or update information about existing storage systems to obtain the latest capacity and configuration information at any time. You can also modify the credentials that VSC uses to log in to the storage systems.

While discovering the storage systems, VSC collects information from the ESXi hosts that are managed by the vCenter Server instance.

## Steps

- 1. From the vSphere Client Home page, select Hosts and Clusters.
- 2. Right-click the required datacenter, and then select **NetApp ONTAP tools > Update Host and Storage Data** .

VSC displays a Confirm dialog box that informs you that this action will restart the discovery of all connected storage systems and might take a few minutes. Do you want to continue?

- 3. Click YES.
- 4. Select the discovered storage controllers that have the status Authentication Failure, and then click **ACTIONS** > **Modify**.
- 5. Fill in the required information in the Modify Storage System dialog box.

6. Repeat steps 4 and 5 for all storage controllers with Authentication Failure status.

After the discovery process is complete, perform the following:

- Use VSC to configure ESXi host settings for hosts that display the Alert icon in the Adapter Settings column, the MPIO Settings column, or the NFS Settings column.
- Provide the storage system credentials.

## Refresh the storage system display

You can use the update feature that is provided by ONTAP® tools for VMware vSphere to refresh the information about storage systems and to force ONTAP tools to discover storage systems.

## About this task

The refresh option is useful if you changed the default credentials for the storage systems after receiving an authentication error. You should always perform an update operation if you changed the storage system credentials after the storage system reported an Authentication Failure Status. During the update operation, ONTAP tools tries to connect to the storage system by using the new credentials.

Depending on your system setup, this task can take a long time to complete.

#### Steps

- 1. On the VMware vSphere Client Home page, click Storage.
- 2. Start the update:

| If this location is     | Click                                                                                                    |
|-------------------------|----------------------------------------------------------------------------------------------------|
| Virtual Storage Console | The <b>REDISCOVER ALL</b> icon.                                                                                    |
| Datacenter              | Right-click the datacenter, and then click <b>NetApp</b><br><b>ONTAP tools &gt; Update Host and Storage Data</b> . |

3. In the Update Host and Storage Data dialog box, click OK.

The discovery might take few minutes depending on the number of hosts and storage systems in your datacenter. This discovery operation works in the background.

4. Click **OK** in the Success dialog box.

## **Configure alarm thresholds**

You can use VSC to set alarms to notify you when volume thresholds and aggregate thresholds reach the set limits.

## Steps

1. From the ONTAP tools Home page, click **Settings**.

- 2. Click Unified Appliance Settings.
- 3. Specify the percent values for the **Nearly full threshold (%)** field and the **Full threshold (%)** field for both the volume alarm thresholds and the aggregate alarm thresholds.

While setting the values, you must keep the following information in mind:

· Clicking Reset resets the thresholds to the previous values.

Clicking **Reset** does not reset the thresholds to the default values of 80 percent for "Nearly full" and 90 percent for "Full".

- There are two ways to set the values:
  - You can use the up and down arrows next to the values to adjust the threshold values.
  - You can slide the arrows on the track bar below the values to adjust the threshold values.
- The lowest value that you can set for the **Full threshold (%)** field for volumes and aggregates is 6 percent.
- 4. After specifying the required values, click **Apply**.

You must click Apply for both volume alarm and aggregate alarm.

# Configure user roles and privileges

You can configure new user roles for managing storage systems using the JSON file provided with ONTAP tools and ONTAP System Manager.

#### What you'll need

• You should have downloaded the ONTAP Privileges file from ONTAP tools using https://{virtual\_appliance\_IP}:9083/vsc/config/VSC\_ONTAP\_User\_Privileges.zip.

See KB article - Virtual Storage Console: How to retrieve the JSON file to configure user roles and privileges for instructions on how to download the ONTAP Privileges file from WebCLI.

- You should have configured ONTAP 9.8P1 or later storage.
- You should have logged in with administrator privileges for the storage system.

#### Steps

1. Unzip the downloaded

https://{virtual\_appliance\_IP}:9083/vsc/config/VSC\_ONTAP\_User\_Privileges.zip
file.

- 2. Access ONTAP System Manager.
- 3. Click CLUSTER > Settings > Users and Roles.
- 4. Click Add User.
- 5. In the Add User dialog box, select **Virtualization products**.
- 6. Click **Browse** to select and upload the ONTAP Privileges JSON file.

The PRODUCT field is auto populated.

7. Select the required capability from the PRODUCT CAPABILITY drop-down menu.

The **ROLE** field is auto populated based on the product capability selected.

- 8. Enter the required username and password.
- 9. Select the privileges (Discovery, Create Storage, Modify Storage, Destroy Storage) required for the user, and then click **Add**.

The new role and user is added and you can see the detailed privileges under the role that you have configured.

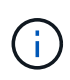

The uninstall operation does not remove VSC roles but removes the localized names for the VSC-specific privileges and appends the prefix to "XXX missing privilege" them. This behavior happens because the vCenter Server does not provide an option to remove privileges. When you reinstall VSC or upgrade to a newer version of VSC, all of the standard VSC roles and VSC-specific privileges are restored.

# Configure storage capability profiles

## Overview of storage capability profiles

VASA Provider for ONTAP allows you to create storage capability profiles and map them to your storage. This helps to maintain consistency across the storage. You can also use VASA Provider to check for compliance between the storage and the storage capability profiles.

A storage capability is a set of storage system attributes that identifies a specific level of storage performance, storage efficiency, and other capabilities such as encryption for the storage object that is associated with the storage capability.

For traditional datastores, you can use a storage capability profile to create datastores consistently with common attributes, and assign QoS policy to them. During provisioning VSC displays clusters, SVMs, and aggregates that match the storage capability profile. You can generate a storage capability profile from existing traditional datastores by using the **GLOBAL AUTO-GENERATE PROFILES** option from the Storage Mapping menu. After the profile is created, you can use VSC to monitor the compliance of datastores with the profile.

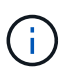

vVol datastores are not supported on direct SVM.

When used with vVols datastores, the provisioning wizard can use multiple storage capability profiles to create different FlexVol volumes in the datastore. You can use the VM storage policy to automatically create vVols for a virtual machine in appropriate FlexVol volumes as defined. For example, you can create profiles for common storage classes (such as for performance limits and other capabilities like encryption or FabricPool). You can later create VM storage policies in vCenter Server representing business classes of virtual machines and link these to the appropriate storage capability profile by name (for example Production, Test, HR).

When used with vVols, the storage capability profile is also used to set the storage performance for the individual virtual machine and place it on the FlexVol volume in the vVols datastore that best satisfies the performance requirement. You can specify QoS policy with minimum and/or maximum IOPS for performance. You can use the default policies when you initially provision a virtual machine, or change your VM storage policy later if your business requirements change. The default storage capability profiles for this release of ONTAP tools:

- AFF\_Thick
- FAS\_MAX20
- FAS\_Default
- AFF\_Default
- AFF\_Tiering
- AFF\_Encrypted
- AFF\_Encrypted\_Tiering
- AFF\_Encrypted\_Min50
- Platinum
- Bronze

The vCenter Server then associates the storage capability of a LUN or volume with the datastore that is provisioned on that LUN or volume. This enables you to provision a virtual machine in a datastore that matches the storage profile of the virtual machine and to ensure that all of the datastores in a datastore cluster have the same storage service levels.

With ONTAP tools, you can configure every virtual volume (vVols) datastore with a new storage capability profile that supports the provisioning of virtual machines with varying IOPS requirements on the same vVols datastore. While executing the VM provisioning workflow with IOPS requirement, all of the vVols datastores are listed in the compatible datastore list.

## Considerations for creating and editing storage capability profiles

You should be aware of the considerations for creating and editing storage capability profiles.

- You can configure Min IOPS only on AFF systems.
- You can configure QoS metrics at a virtual volume (vVols) datastore level.

This capability provides greater flexibility in assigning varied QoS metrics for different VMDKs of the same virtual machine that is provisioned on a virtual datastore.

• You can configure storage capability profiles for both FAS and AFFdatastores.

For FAS and AFF systems, you can configure space reserve to be either thick or thin.

- You can use storage capability profiles to provide encryption for your datastores.
- You cannot modify existing storage capability profiles (created prior to 7.2 version) after upgrading from an earlier version of the ONTAP tools for VMware vSphere to the latest version of the ONTAP tools.

The legacy storage capability profiles are retained for backward compatibility. If the default templates are not in use, then during the upgrade to the latest version of the ONTAP tools, the existing templates are overridden to reflect the new QoS metrics and tiering policies related to the performance of the storage capability profiles.

- You cannot modify or use the legacy storage capability profiles to provision new virtual datastores or VM storage policies.
- You must use new storage capability profiles for all new datastores.

## Create storage capability profiles

You can use VSC to manually create storage capability profiles, automatically generate a profile based on the capabilities of a datastore, or modify a profile to meet your requirements.

## What you'll need

You must have registered your VASA Provider instance with ONTAP tools for VMware vSphere.

After setting up a profile, you can edit the profile as required.

## Steps

- 1. On the ONTAP tools Home page, click **Policies and Profiles**.
- 2. Create a profile or edit an existing profile, as required:

| If you want to           | Do this                                                                                                    |
|--------------------------|----------------------------------------------------------------------------------------------------|
| Create a profile         | Click CREATE.                                                                                                    |
| Edit an existing profile | Click the profile that you want to modify from the profiles listed on the <b>Storage Capability Profiles</b> page. |

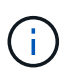

To view the values that are associated with an existing profile, you can click the profile name in the Storage Capabilities Profile page. VASA Provider then displays the Summary page for that profile.

#### 3. From New Datastore > Storage Systems, click on Create storage capability profile.

You Get the following message to confirm navigating away from the datastore window.

This will remove the data entered by closing the current workflow and opens the Create storage capability profile workflow. Do you wish to continue?

- 4. Click **YES** to open the Create storage capability profile window.
- 5. Complete the pages in the Create Storage Capability Profile wizard to set up a profile or to edit values to modify an existing profile.

Most of the fields in this wizard are self-explanatory. The following table describes some of the fields for which you might require guidance.

Field Explanation

| Identifying multiple profiles | You can use the <b>Description</b> field on the Name and<br>Description tab to describe the purpose of the<br>storage capability profile. Providing a good<br>description is useful because it is a good practice to<br>set up different profiles based on the applications<br>that are being used.<br>For example, a business-critical application requires<br>a profile with capabilities that support higher<br>performance, such as an AFF platform. A datastore<br>that is used for testing or training might use a profile<br>with a lower performance FAS platform, and enable<br>all of the storage efficiency capabilities and tiering to<br>control costs. |
|-------------------------------|----------------------------------------------------------------------------------------------------|
|                               | for which you are creating the storage capability profile.                                                                                                    |
| Platform                      | You can select your storage system to have either<br>the AFF or FAS platform type. The options on the<br>subsequent screens are updated based on your<br>selection of the type of storage system.                                                                                                    |
| Protocol                      | You can select from the available protocols listed<br>based on the platform selected for the storage<br>system. While configuring virtual machines you can<br>configure VM storage policies with storage<br>capability profile and the protocol field filters<br>datastores based on specific protocol. The field<br>'Any' allows you to work with all protocols.                                                                                                    |

| Performance | You can set traditional QoS policies for your storage system by using the Performance tab.                                                                                                    |
|-------------|----------------------------------------------------------------------------------------------------|
|             | <ul> <li>When you select None, a QoS policy with no<br/>limit (infinite) is applied to a data VVol.</li> </ul>                                                                                                    |
|             | • When you select <b>QoS Policy Group</b> , then a traditional QoS policy is applied to a VVol.                                                                                                    |
|             | You can set the value for <b>Max IOPS</b> and <b>Min</b><br><b>IOPS</b> which enables you to use the QoS<br>functionality. If you select Infinite IOPS, the Max<br>IOPS field is disabled. When applied for a<br>traditional datastore, a QoS policy with "Max<br>IOPS" value is created and assigned to a<br>FlexVol volume. When used with a vVols<br>datastore, a QoS policy with Max IOPS and Min<br>IOPS values is created for each data vVols<br>datastore. |
|             | NOTE:                                                                                                    |
|             | <ul> <li>Max IOPS and Min IOPS can also be<br/>applied to the FlexVol volume for a<br/>traditional datastore.</li> </ul>                                                                                                    |
|             | <ul> <li>You must ensure that the performance<br/>metrics are not also set separately at an<br/>storage virtual machine (SVM) level, an<br/>aggregate level, or a FlexVol volume level.</li> </ul>                                                                                                    |

| Storage Attributes | The storage attributes that you can enable in this tab depend on the storage type that you select in the Personality tab.                                                                                                    |
|--------------------|----------------------------------------------------------------------------------------------------|
|                    | <ul> <li>If you select FAS storage, you can configure<br/>space reserve (thick or thin), enable<br/>deduplication, compression, and encryption.</li> </ul>                                                                                                    |
|                    | The tiering attribute is disabled because this attribute is not applicable to FAS storage.                                                                                                    |
|                    | <ul> <li>If you select AFF storage, you can enable<br/>encryption and tiering.</li> </ul>                                                                                                    |
|                    | Deduplication and compression are enabled by default for AFF storage and cannot be disabled.                                                                                                    |
|                    | The tiering attribute enables the use of volumes<br>that are part of a FabricPool-enabled aggregate<br>(supported by VASA Provider for AFF systems<br>with ONTAP 9.4 and later). You can configure<br>one of the following policies for the tiering<br>attribute: |
|                    | <ul> <li>None: Prevents volume data from being moved<br/>to the capacity tier</li> </ul>                                                                                                    |
|                    | • Snapshot: Moves user data blocks of volume<br>Snapshot copies that are not associated with<br>the active file system to the capacity tier                                                                                                    |
|                    |                                                                                                    |

6. Review your selections on the Summary page, and then click **OK**.

After you create a profile, you can return to the Storage Mapping page to view which profiles match which datastores.

## Generate storage capability profiles automatically

VASA Provider for ONTAP enables you to automatically generate storage capability profiles for existing traditional datastores. When you select the auto-generate option for a datastore, VASA Provider creates a profile that contains the storage capabilities that are used by that datastore.

## What you will need

- You must have registered your VASA Provider instance with ONTAP tools.
- ONTAP tools must have discovered your storage.

## About this task

After you create a storage capability profile, you can modify the profile to include more capabilities. The Create storage capability profile wizard provides information about the capabilities that you can include in a profile.

## Steps

- 1. From the NetApp ONTAP tools home page, click **Storage Mapping**.
- 2. Select the datastore from the available list.
- 3. From the Actions menu, select Auto-generate.
- 4. When the auto-generate process finishes, refresh the screen to view information about the new profile.

The new profile is listed in the Associated profile column. The name of the new profile is based on the resources in the profile. You can rename the profile, if required.

# **Configure datastores**

## **Provision traditional datastores**

Provisioning a datastore creates a logical container for your virtual machines and their virtual machine disks (VMDKs). You can provision a datastore, and then attach the datastore to a single host, to all of the hosts in a cluster, or to all of the hosts in a datacenter.

## What you will need

• To provision a datastore on an SVM that is directly connected to ONTAP tools, you must have added the SVM to ONTAP tools by using a user account that has the appropriate privileges, not the default vsadmin user account or vsadmin role.

You can also provision a datastore by adding a cluster.

• You must ensure that the subnet details of all the networks to which the ESXi host is connected is entered in the kaminoprefs.xml.

See "Enabling datastore mounting across different subnets".

• If you use NFS or iSCSI, and the subnet is different between your ESXi hosts and your storage system, then the NFS or iSCSI settings in the kaminoprefs preferences file must include ESXi host subnet masks.

This preference file is also applicable to vVols datastore creation. See *Enable datastore mounting across different subnets* and *Configure the ONTAP tools preferences files* for more information.

- If you have enabled VASA Provider and you want to specify storage capability profiles for your NFS datastores or VMFS datastores, then you must have created one or more storage capability profiles.
- To create an NFSv4.1 datastore, you must have enabled NFSv4.1 at the SVM level.

The **Provision Datastore** option enables you to specify a storage capability profile for the datastore. Storage capability profiles help in specifying consistent service level objectives (SLOs) and simplify the provisioning process. You can specify a storage capability profile only if you have enabled VASA Provider. The ONTAP tools for VMware vSphere supports the following protocols:

- NFSv3 and NFSv4.1
- VMFS5 and VMFS6
- From vSphere 8.0 release, NVMe/FC protocol is supported.

ONTAP tools can create a datastore on either an NFS volume or a LUN:

- For an NFS datastore, ONTAP tools creates an NFS volume on the storage system, and then updates the export policies.
- For a VMFS datastore, ONTAP tools creates a new volume (or uses an existing volume, if you selected that option), and then creates a LUN and an igroup.
  - ONTAP tools supports provisioning of VMFS5 and VMFS6 datastores up to the maximum VMFS LUN and volume size of 64TB when used with ASA and approved AFF systems running ONTAP 9.8 and later.

On other platforms the maximum LUN size supported is 16TB.

- VMware does not support NFSv4.1 with datastore clusters.
- For Kerberos authentication, you will need the following:
  - Windows machine with Active Directory (AD)
  - Domain Name Server (DNS)
  - Key Distribution Center (KDC)
  - ONTAP Storage System (Cluster) with Kerberos configured
  - ESXi host with Kerberos configured

If a storage capability profile is not specified during provisioning, you can later use the Storage Mapping page to map a datastore to a storage capability profile. You can apply storage QoS settings, throughput ceiling (Max IOPS) and throughput floor (Min IOPS) on data VMDK files of virtual machines provisioned on FlexGroup backed datastore. QoS settings can be applied either at datastore level or at individual virtual machine level by right clicking the datastore. The right click option is available only on those datastores or virtual machines that are backed by FlexGroup datastore. After the QoS is applied to a datastore, any pre-existing datastore or virtual machine level for datastores that are provisioned on direct SVM's, because ONTAP does not support QoS at SVM management level.

#### Steps

**( i** )

1. You can access the datastore provisioning wizard using one of the following:

| If you select from       | Perform the following                                                                          |
|--------------------------|------------------------------------------------------------------------------------------------|
| vSphere Client home page | a. Click Hosts and Clusters.                                                                   |
|                          | b. In the navigation pane, select the datacenter on which you want to provision the datastore. |
|                          | c. To specify the hosts to mount the datastore, see the next step.                             |

| ONTAP tools home page | a. Click Overview.                                                                                |
|-----------------------|---------------------------------------------------------------------------------------------------|
|                       | b. Click Getting Started tab.                                                                     |
|                       | c. Click <b>Provision</b> button.                                                                 |
|                       | d. Click <b>Browse</b> to select the destination to provision the datastore as per the next step. |

2. Specify the hosts on which you want to mount the datastore.

| To make the datastore available to | Do this                                                                                                    |
|------------------------------------|----------------------------------------------------------------------------------------------------|
| All of the hosts in a datacenter   | Right-click a datacenter, and then select <b>NetApp</b><br><b>ONTAP tools &gt; Provision Datastore</b> .   |
| All of the hosts in a cluster      | Right-click a host cluster, and then select <b>NetApp</b><br><b>ONTAP tools &gt; Provision Datastore</b> . |
| A single host                      | Right-click a host, and select <b>NetApp ONTAP tools</b> > <b>Provision Datastore</b> .                    |

3. Complete the fields in the New Datastore dialog box to create the datastore.

Most of the fields in the dialog box are self-explanatory. The following table describes some of the fields for which you might require guidance.

| Section | Description |
|---------|-------------|
| Section | Description |

| General                 | The General section of the New Datastore<br>provisioning dialog box provides options to enter the<br>destination, name, size, type, and protocol for the<br>new datastore.<br>You can select either <b>NFS</b> , <b>VMFS</b> , or <b>vVols</b> type to<br>configure a datastore. When you select vVols type,<br>NVMe/FC protocol becomes available.                                                  |  |
|-------------------------|----------------------------------------------------------------------------------------------------|--|
|                         | NVMe/FC protocol is supported for<br>ONTAP 9.91P3 and later releases.                                                                                                    |  |
|                         | <ul> <li>NFS: You can provision NFS datastore using<br/>either NFS3 or NFS4.1 protocols.</li> </ul>                                                                                                    |  |
|                         | You can select the option <b>Distribute datastore</b><br><b>data across the ONTAP cluster</b> to provision a<br>FlexGroup volume on the storage system.<br>Selecting this option automatically deselects the<br>checkbox <b>Use Storage Capability Profile for</b><br><b>provisioning</b> .                                                                                                    |  |
|                         | <ul> <li>VMFS: You can provision VMFS datastore of file<br/>system type VMFS5 or VMFS6 using either<br/>iSCSI or FC/FCoE protocols.</li> </ul>                                                                                                    |  |
|                         | (i) If VASA Provider is enabled, then you can choose to use the storage capability profiles.                                                                                                    |  |
| Kerberos authentication | If you have selected NFS 4.1 in the <b>General</b> page, select the security level.                                                                                                    |  |
|                         | Kerberos authentication is supported only for Flexvols.                                                                                                    |  |
| Storage system          | You can select one of the listed storage capability profiles if you have selected the option in the General section.                                                                                                    |  |
|                         | <ul> <li>If you are provisioning a FlexGroup datastore, then the storage capability profile for this datastore is not supported. The system-recommended values for the storage system and storage virtual machine are populated for ease. But you can modify the values if required.</li> <li>For Kerberos authentication, the storage system and storage virtual for the storage system.</li> </ul> |  |
|                         | Systems enabled for reliberos are listed.                                                                                                    |  |

| Storage attributes | By default, ONTAP tools populates the recommended values for <b>Aggregates</b> and <b>Volumes</b> options. You can customize the values based on your requirements. Aggregate selection is not supported for FlexGroup datastores as ONTAP manages the aggregate selection. |
|--------------------|----------------------------------------------------------------------------------------------------|
|                    | The <b>Space reserve</b> option available under <b>Advanced</b> menu is also populated to give optimum results.                                                                                                    |
|                    | (Optional) You can specify the initiator group name in the <b>Change initiator group name</b> field.                                                                                                    |
|                    | <ul> <li>A new initiator group will be created with this<br/>name if one does not already exist.</li> </ul>                                                                                                    |
|                    | <ul> <li>The protocol name will be appended to the specified initiator group name.</li> </ul>                                                                                                    |
|                    | <ul> <li>If an existing igroup is found with the selected<br/>initiators, the igroup will be renamed with the<br/>provided name and will be reused.</li> </ul>                                                                                                    |
|                    | <ul> <li>If you do not specify an igroup name, igroup will<br/>be created with the default name.</li> </ul>                                                                                                    |
| Summary            | You can review the summary of the parameters you specified for the new datastore.                                                                                                    |
|                    | The field "Volume Style" enables you to differentiate<br>the type of datastore created. The "Volume Style"<br>can be either "FlexVol" or "FlexGroup".                                                                                                    |

**(** 

A FlexGroup that is part of a traditional datastore cannot shrink below the existing size but can grow by 120% maximum. Default snapshots are enabled on these FlexGroup volumes.

4. In the Summary section, click **Finish**.

## **Related information**

Datastore inaccessible when volume status is changed to offline

**ONTAP** support for Kerberos

Requirements for configuring Kerberos with NFS

Manage Kerberos realm services with System Manager - ONTAP 9.7 and earlier

Enable Kerberos on a data LIF

Configure ESXi Hosts for Kerberos Authentication

## Map datastores to storage capability profiles

You can map the datastores that are associated with VASA Provider for ONTAP to storage capability profiles. You can assign a profile to a datastore that is not associated with a storage capability profile.

## What you will need

- You must have registered your VASA Provider instance with ONTAP® tools for VMware vSphere.
- ONTAP tools must have already discovered your storage.

You can map traditional datastore with a storage capability profile or change the storage capability profile that is associated with a datastore. VASA Provider does *not* display any virtual volume (VVoI) datastores on the Storage Mappings page. All the datastores that are referred to in this task are traditional datastores.

## Steps

1. From the ONTAP tools Home page, click **Storage Mapping**.

From the Storage Mapping page, you can determine the following information:

- The vCenter Server that is associated with the datastore
- · How many profiles match the datastore

The Storage Mapping page displays only traditional datastores. This page does not display any VVol datastores or qtree datastores.

 $\,\circ\,$  Whether the datastore is currently associated with a profile

A datastore can match multiple profiles, but a datastore can be associated with only one profile.

- · Whether the datastore is compliant with the profile that is associated with it
- 2. To map a storage capability profile to a datastore or to change the existing profile of a datastore, select the datastore.

To locate specific datastores or other information on the Storage Mapping page, you can enter a name or a partial string in the search box. ONTAP tools displays the search results in a dialog box. To return to the full display, you should remove the text from the search box, and then click **Enter**.

- 3. From the Actions menu, select Assign matching profile.
- 4. Select the profile that you want to map to the datastore from the list of matching profiles that is provided in the **Assign profile to datastore** dialog box, and then click **OK** to map the selected profile to the datastore.
- 5. Refresh the screen to verify the new assignment.

## **Assign QoS policies**

The provisioning of FlexGroup datastores does not support assigning storage capability profiles to the datastores. But you can assign QoS policies to virtual machines that are created on FlexGroup backed datastores.

#### About this task

The QoS policies can be applied either at a virtual machine level or a datastore level. The QoS policies are required for a datastore to configure throughput (Max and Min IOPS) thresholds. When you set QoS on a datastore it is applied to the virtual machines residing on the datastore and not on the FlexGroup volume. But if you set QoS on all the virtual machines in a datastore, then any individual QoS settings for the virtual machines are overridden. This is applicable only to the virtual machines available in the datastore and not to any migrated or added virtual machines. If you want to apply QoS to newly added or migrated virtual machines of a particular datastore, then you have to manually set the QoS values.

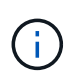

You cannot apply QoS settings at a datastore or virtual machine level for datastores that are provisioned on direct storage VM's because ONTAP does not support QoS at storage VM management level.

## Steps

- 1. On the ONTAP tools homepage, click **Menu > Host and Clusters**.
- 2. Right-click the required datastore or virtual machine and click NetApp ONTAP tools > Assign QoS.
- 3. In the Assign QoS dialog box, enter values the required IOPS values, and click Apply.

## Verify datastore compliance with the mapped storage capability profile

You can quickly verify whether your datastores are compliant with the storage capability profiles that are mapped to the datastores.

## What you will need

- You must have registered your VASA Provider instance with ONTAP® tools for VMware vSphere (VSC).
- VSC must have discovered your storage.

#### Steps

- 1. From the ONTAP tools Home page, click **Storage Mapping**.
- 2. Review the information in the Compliance Status column to identify non-compliant datastores and review the alerts for non-compliance reason.

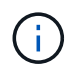

When you click the **COMPLIANCE CHECK** button, VSC performs a rediscovery operation for all of the storage, which might take few minutes.

If a datastore is no longer compliant with its profile, then the Compliance Status column displays an alert stating the reason for non-compliance. For example, a profile might require compression. If that setting has been changed on the storage, compression is no longer used, and the datastore is non-compliant.

When you discover a datastore that is not compliant with its profile, you can modify the settings on the volume backing the datastore to make the datastore compliant, or you can assign a new profile to the datastore.

You can modify the settings from the Storage Capability Profile page.

## **Provision vVols datastores**

You can provision a vVols datastore using the Provision Datastore wizard only if VASA Provider is enabled in your ONTAP tools.

#### What you will need

• You should ensure that the subnet details of all the networks to which the ESXi hosted is connected is entered in the Kaminoprefs.xml.

#### See Enabling datastore mounting across different subnets section.

• You should configure similar replication policy and schedule on the datastores at both the source and target sites for reverse replication to be successful.

The Provision datastore menu enables you to specify a storage capability profile for the datastore, which helps in specifying consistent service level objectives (SLOs) and simplifies the provisioning process. You can specify a storage capability profile only if you have enabled VASA Provider.

FlexVol volumes that are used as backing storage are displayed on the vVols dashboard only if they are running ONTAP 9.5 or later. You should not use the vCenter Server New Datastore wizard to provision vVols datastores.

• You must use cluster credentials to create vVols datastores.

You cannot use SVM credentials to create vVols datastores.

- VASA Provider does not support the cloning of a virtual machine that is hosted on the vVols datastore of one protocol to another datastore with a different protocol.
- You should have completed cluster pairing and SVM pairing both on the source and destination sites.

#### About this task

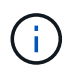

The 9.10 release of ONTAP tools supports creating vVols datastores with vmdk size greater than 16TB for All SAN Array (ASA) type ONTAP 9.9.1 or later storage platforms.

#### Steps

- 1. From the vSphere Client home page, click Hosts and Clusters.
- 2. In the navigation pane, select the datacenter on which you want to provision the datastore.
- 3. Specify the hosts on which you want to mount the datastore.

| To make the datastore available to | Do this                                                                                                  |
|------------------------------------|----------------------------------------------------------------------------------------------------|
| All of the hosts in a datacenter   | Right-click a datacenter, and then select <b>NetApp</b><br><b>ONTAP tools &gt; Provision Datastore</b> . |
| All of the hosts in a cluster      | Right-click a cluster, and then select <b>NetApp</b><br><b>ONTAP tools &gt; Provision Datastore</b> .    |
| A single host                      | Right-click a host, and then select <b>NetApp ONTAP</b><br><b>tools &gt; Provision Datastore</b> .       |

4. Complete the fields in the New Datastore dialog box to create the datastore.

Most of the fields in the dialog box are self-explanatory. The following table describes some of the fields for which you might require guidance.

| Section        | Description                                                                                                    |                                                                                                    |
|----------------|----------------------------------------------------------------------------------------------------|----------------------------------------------------------------------------------------------------|
| General        | The General section of the New Datastore dialog<br>box provides options to enter the location, name,<br>description, type, and protocol for the new<br>datastore. The vVols datastore type is used to<br>configure a vVols datastore.<br>You can provision the vVols datastore if VASA<br>provider capability is enabled. See, Enable VASA<br>Provider for configuring virtual datastores for details.<br>The vVols datastore supports NFS, iSCSI,<br>FC/FEoE, and NVMe/FC protocols.                                                                                                    |                                                                                                    |
|                |                                                                                                    |                                                                                                    |
|                | i                                                                                                    | NVMe/FC protocol for vVols<br>datastore is available if ONTAP tools<br>is registered with vCenter 8.0 and<br>later, and if the ONTAP version is<br>ONTAP 9.91P3 and later.                                  |
|                | i                                                                                                    | If you are provisioning iSCSI vVols<br>datastore for vVols replication, then<br>before creating vVols datastore at the<br>target site, you need to perform<br>SnapMirror update and cluster<br>rediscovery. |
| Storage system | This section enables you to select whether you want<br>the vVols datastore to have either replication<br>enabled or disabled. Only asynchronous type<br>replication profile is allowed for this release. You<br>can then select one or more storage capability<br>profiles listed. The system recommended values of<br>paired <b>Storage system</b> and <b>Storage VM</b> are<br>populated automatically. The recommended values<br>are populated only if they are paired in ONTAP. You<br>can modify these values if required.<br><b>Note:</b> While creating FlexVol volumes in ONTAP,<br>you should ensure to create them with the attributes<br>you wish to select in the storage capability profile.<br>Both read write and data protection FlexVol volumes<br>should have similar attributes. |                                                                                                    |
|                |                                                                                                    |                                                                                                    |
|                | After Flex<br>is initialize<br>rediscove<br>volumes.                                                                                                    | Vol volumes are created and SnapMirror<br>ed in ONTAP, you should run a storage<br>ery in VSC to be able to see the new                                                                                     |

| Storage attributes | You should select the schedule for SnapMirror and<br>the required FlexVol volume from the existing list.<br>This schedule should be similar to the one selected<br>in the VM Storage Policies page. The user should<br>have created FlexVol volumes on ONTAP with<br>SnapMirror that are listed. You can select the<br>default storage capability profile to be used for<br>creating vVols using the <b>Default storage capability</b><br><b>profile</b> option. By default all the volumes are set to<br>maximum Autogrow size to 120 % and default<br>Snapshots are enabled on these volumes. |
|--------------------|----------------------------------------------------------------------------------------------------|
|                    | Note:                                                                                                    |
|                    | <ul> <li>A FlexVol volume that is part of a vVols<br/>datastore cannot shrink below the existing size<br/>but can grow by 120% maximum. Default<br/>snapshots are enabled on this FlexVol volume.</li> </ul>                                                                                                    |
|                    | <ul> <li>The minimum size of FlexVol volume that you<br/>should create is 5GB.</li> </ul>                                                                                                    |

5. In the Summary section, click **Finish**.

## Result

A Replication group is created in the backend when a vVols datastore is configured.

#### **Related information**

Analyze performance data using the vVols dashboard

## **Rebalance vVols datastores**

ONTAP tools supports a command to rebalance FlexVol volumes in your datacenter. The main goal is to enable even space utilization among FlexVol volumes. ONTAP tools redistributes vVols among existing volumes based on space usage, thin provisioning, LUN count, and storage capability profiles.

The rebalancing of vVols datastore is performed by LUN move or file move. The criteria considered during vVols rebalancing are as follows:

- NFS vVol datastores are not supported
- Existing FlexVol volumes will not be resized and neither will new FlexVol volumes be added
- Only FlexVol volumes that have same storage capability or volume attributes are rebalanced
- · FlexVol volumes with highest space utilization are considered for rebalancing
- · All vVols associated with a virtual machine are moved to the same FlexVol volumes
- · LUN and File count limit is retained
- Rebalance is not performed if the delta between the FlexVol volumes space utilization is 10%

The rebalance command removes empty FlexVol volumes to provide space for other datastores. Thus, the command enables you to remove unwanted FlexVol volumes so that they can be removed from the datastore. The command intends to move all the vVols associated with a virtual machine to same FlexVol volume. There is a precheck performed by the command before rebalance is started to minimize failures. But even with successful precheck, the rebalance operation might fail for one or more vVols. When this happens, then there is no rollback of the rebalance operation. So, vVols associated with a virtual machine might be placed on different FlexVol volumes and will result in warning logs.

- Parallel datastore and virtual machine operations are not supported.
- You must perform cluster rediscovery operation after every vVols rebalance operation completes.
- During vVols rebalance operation, if large number of vVols datastores are identified, then the transfer operation times out after the set default value.
  - If this occurs, then you should modify the vvol.properties file to set the value to offtap.operation.timeout.period.seconds=29700 and restart VASA Provider service.
- If a FlexVol volume has Snapshots, then during the vVols rebalance operation, the vVols are not correctly rebalanced due to insufficient details on the space utilization.
- You can set the VASA Provider property *enable.update.vvol.through.discovery* to true to get consistent data between ONTAP tools and ONTAP, when timeout occurs during container rebalance operation.

## **Delete vVols datastores**

Delete vVOL datastore task from ONTAP tools in the VCenter does the following:

- Unmounts the vVol container.
- Cleans up Igroup. If igroup is not in use, removes iqn from igroup.
- Deletes Vvol container.
- · Leaves the Flex volumes on the storage array.

Follow the steps below to delete vVOL datastore from ONTAP Tools from the vCenter:

Steps:

÷.

- 1. From the Inventory **view** select the datastore.
- 2. Right click on the vVol datastore and select **NetApp Ontap tools > Delete vVols datastore**.
- 3. Clean up the Flex volumes at the Storage array and the igroup.

## **Copyright information**

Copyright © 2024 NetApp, Inc. All Rights Reserved. Printed in the U.S. No part of this document covered by copyright may be reproduced in any form or by any means—graphic, electronic, or mechanical, including photocopying, recording, taping, or storage in an electronic retrieval system—without prior written permission of the copyright owner.

Software derived from copyrighted NetApp material is subject to the following license and disclaimer:

THIS SOFTWARE IS PROVIDED BY NETAPP "AS IS" AND WITHOUT ANY EXPRESS OR IMPLIED WARRANTIES, INCLUDING, BUT NOT LIMITED TO, THE IMPLIED WARRANTIES OF MERCHANTABILITY AND FITNESS FOR A PARTICULAR PURPOSE, WHICH ARE HEREBY DISCLAIMED. IN NO EVENT SHALL NETAPP BE LIABLE FOR ANY DIRECT, INDIRECT, INCIDENTAL, SPECIAL, EXEMPLARY, OR CONSEQUENTIAL DAMAGES (INCLUDING, BUT NOT LIMITED TO, PROCUREMENT OF SUBSTITUTE GOODS OR SERVICES; LOSS OF USE, DATA, OR PROFITS; OR BUSINESS INTERRUPTION) HOWEVER CAUSED AND ON ANY THEORY OF LIABILITY, WHETHER IN CONTRACT, STRICT LIABILITY, OR TORT (INCLUDING NEGLIGENCE OR OTHERWISE) ARISING IN ANY WAY OUT OF THE USE OF THIS SOFTWARE, EVEN IF ADVISED OF THE POSSIBILITY OF SUCH DAMAGE.

NetApp reserves the right to change any products described herein at any time, and without notice. NetApp assumes no responsibility or liability arising from the use of products described herein, except as expressly agreed to in writing by NetApp. The use or purchase of this product does not convey a license under any patent rights, trademark rights, or any other intellectual property rights of NetApp.

The product described in this manual may be protected by one or more U.S. patents, foreign patents, or pending applications.

LIMITED RIGHTS LEGEND: Use, duplication, or disclosure by the government is subject to restrictions as set forth in subparagraph (b)(3) of the Rights in Technical Data -Noncommercial Items at DFARS 252.227-7013 (FEB 2014) and FAR 52.227-19 (DEC 2007).

Data contained herein pertains to a commercial product and/or commercial service (as defined in FAR 2.101) and is proprietary to NetApp, Inc. All NetApp technical data and computer software provided under this Agreement is commercial in nature and developed solely at private expense. The U.S. Government has a non-exclusive, non-transferrable, nonsublicensable, worldwide, limited irrevocable license to use the Data only in connection with and in support of the U.S. Government contract under which the Data was delivered. Except as provided herein, the Data may not be used, disclosed, reproduced, modified, performed, or displayed without the prior written approval of NetApp, Inc. United States Government license rights for the Department of Defense are limited to those rights identified in DFARS clause 252.227-7015(b) (FEB 2014).

#### **Trademark information**

NETAPP, the NETAPP logo, and the marks listed at http://www.netapp.com/TM are trademarks of NetApp, Inc. Other company and product names may be trademarks of their respective owners.